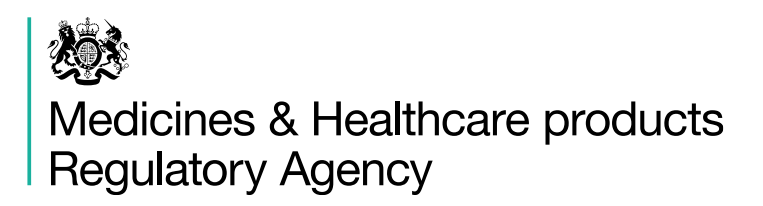

# RegulatoryConnect guidance

### **Getting started**

Published March 2024

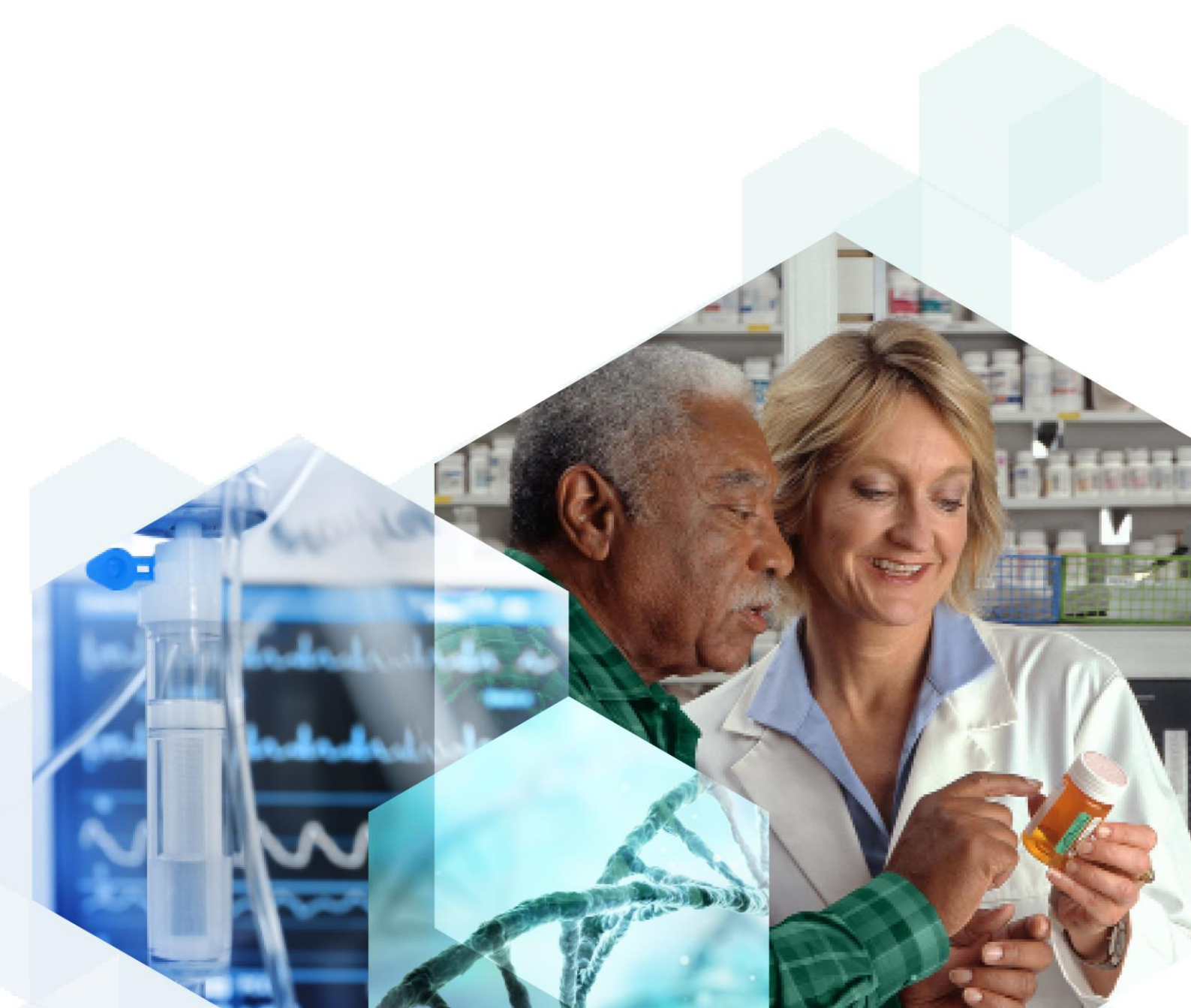

## Contents

| Accessing RegulatoryConnect | 3 |
|-----------------------------|---|
| Troubleshooting access      | 7 |

### Accessing RegulatoryConnect

You need an MHRA Submissions account in order to access the RegulatoryConnect Portal. If you have an MHRA Submissions account affiliated with a registered organisation then you will be able to use your existing MHRA login credentials.

We suggest that you do the following to ensure that you're able to prevent any issues accessing the RegulatoryConnect portal.

- For all users: in order to use RegulatoryConnect you must have an MHRA Submissions account, even if you do not use it for making submissions to the MHRA. Make sure that you have an MHRA Submissions account linked to your organisation Information on how to do this is available here.
- For account administrators: review the users that you have linked to your organisation in MHRA Submissions to ensure that the list is up to date. Instructions on how to do this can be found here.

Please note that passwords are <u>not</u> stored locally on the RegulatoryConnect portal and so if you encounter any password issues, you should speak directly to your organisations IT helpdesk.

### Logging in to RegulatoryConnect

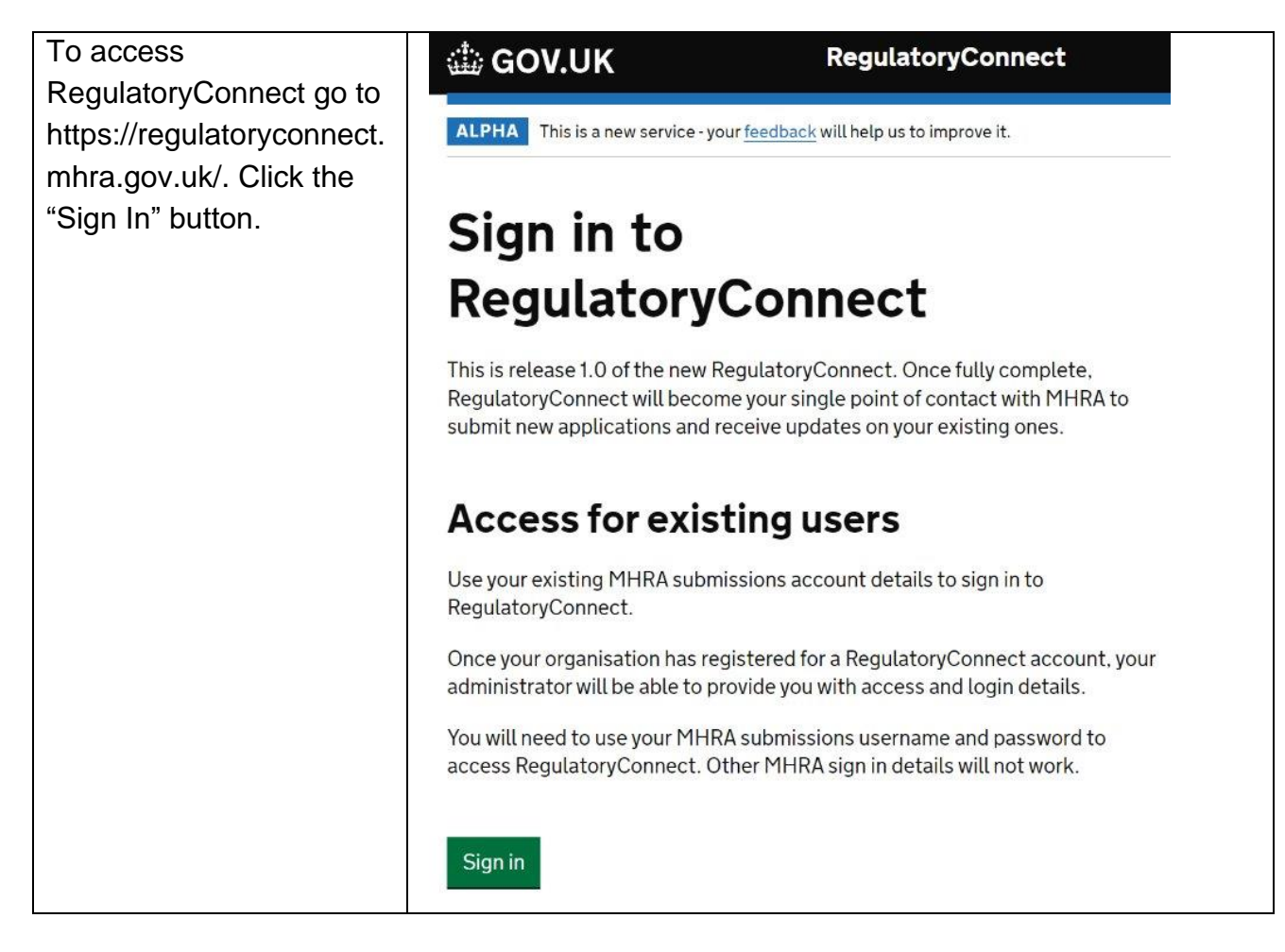

| Microsoft                                            |
|------------------------------------------------------|
| Sign in                                              |
| Email address, phone number or Skype                 |
| No account? Create one!                              |
| Can't access your account?                           |
| Back Next                                            |
|                                                      |
| ିର୍ଦ୍ଧ Sign-in options                               |
|                                                      |
|                                                      |
|                                                      |
| Medicines & Healthcare products<br>Regulatory Agency |
|                                                      |
| Enter password                                       |
|                                                      |
| Forgotten my password                                |
| Sign in                                              |
|                                                      |

Upon successful login to RegulatoryConnect you will be automatically directed to the RegulatoryConnect welcome page. From this page you can start accessing the services available within RegulatoryConnect.

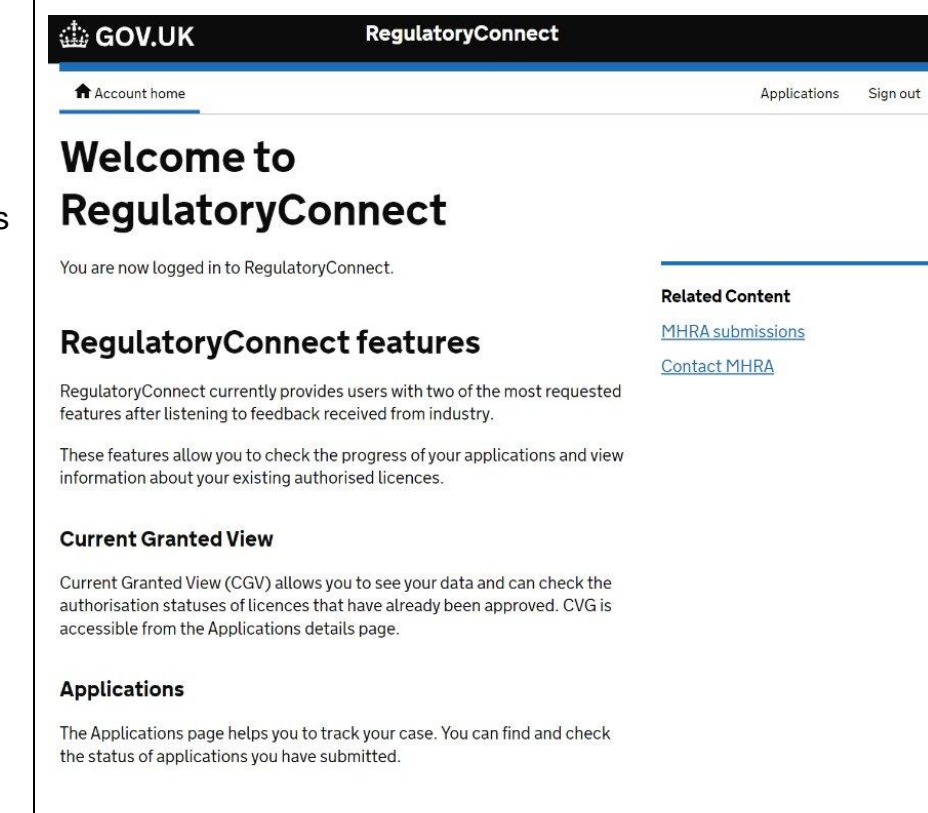

### **Troubleshooting access**

This section details some login common scenarios and resolution steps. If you encounter any of these errors when accessing RegulatoryConnect, please follow the relevant instructions:

#### Need admin approval

This screen is a request for admin approval of the 200 Medicines & Healthcare products MHRA Portal **Regulatory Agency** Application. You will need to contact your IT Helpdesk and Need admin approval request that an IT Administrator approve unverified the application for use needs permission to access resources in your on behalf of your organisation that only an admin can grant. Please organisation before ask an admin to grant permission to this app before you can log in. vou can use it. To do this click "Return Have an admin account? Sign in with that account to the application without granting Return to the application without granting consent consent" and contact your IT Department to approve the application. Once your IT Department has approved the application, you can then return and log in to the RegulatoryConnect Portal.

### Initial authentication

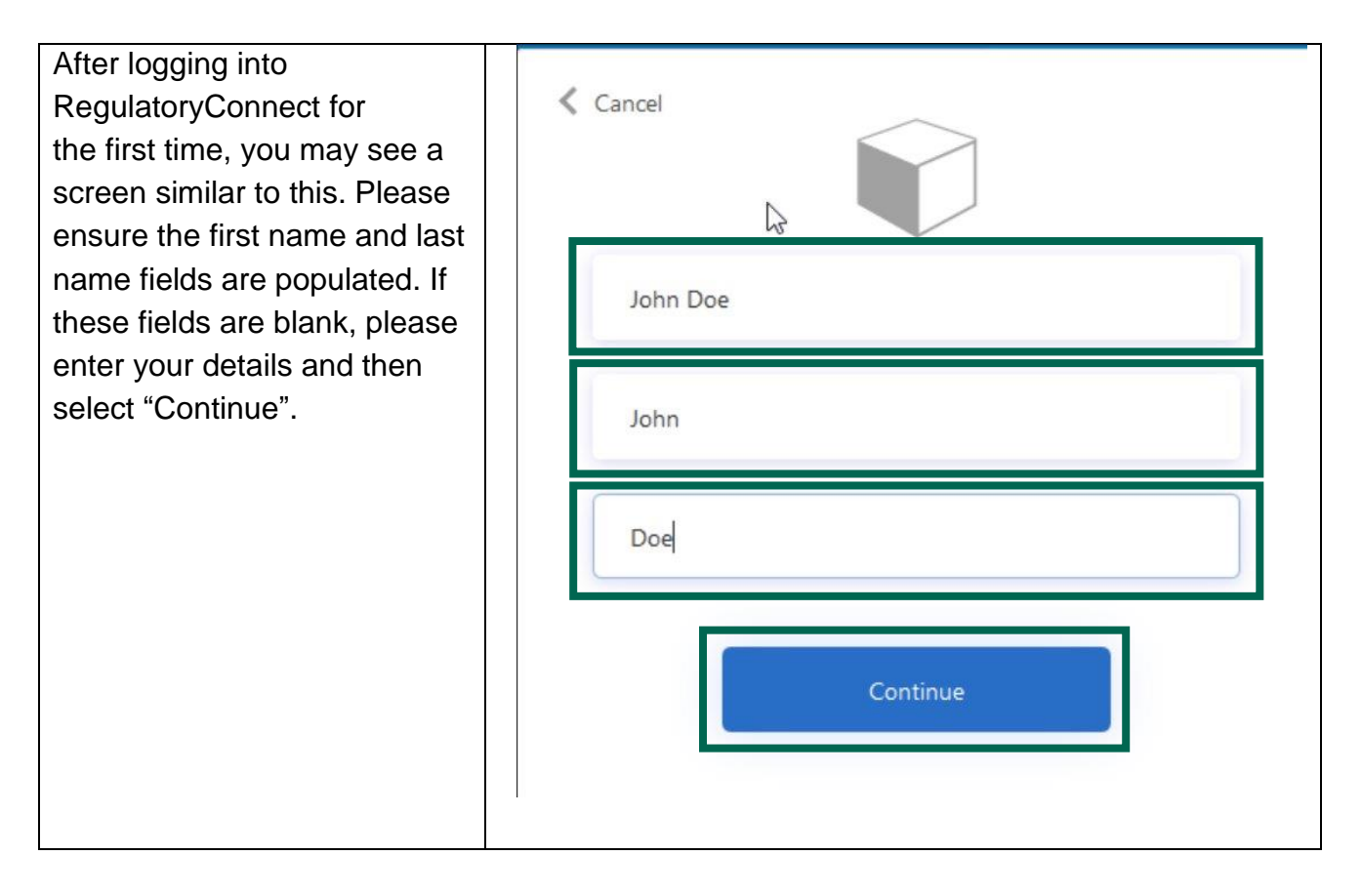

#### User does not exist

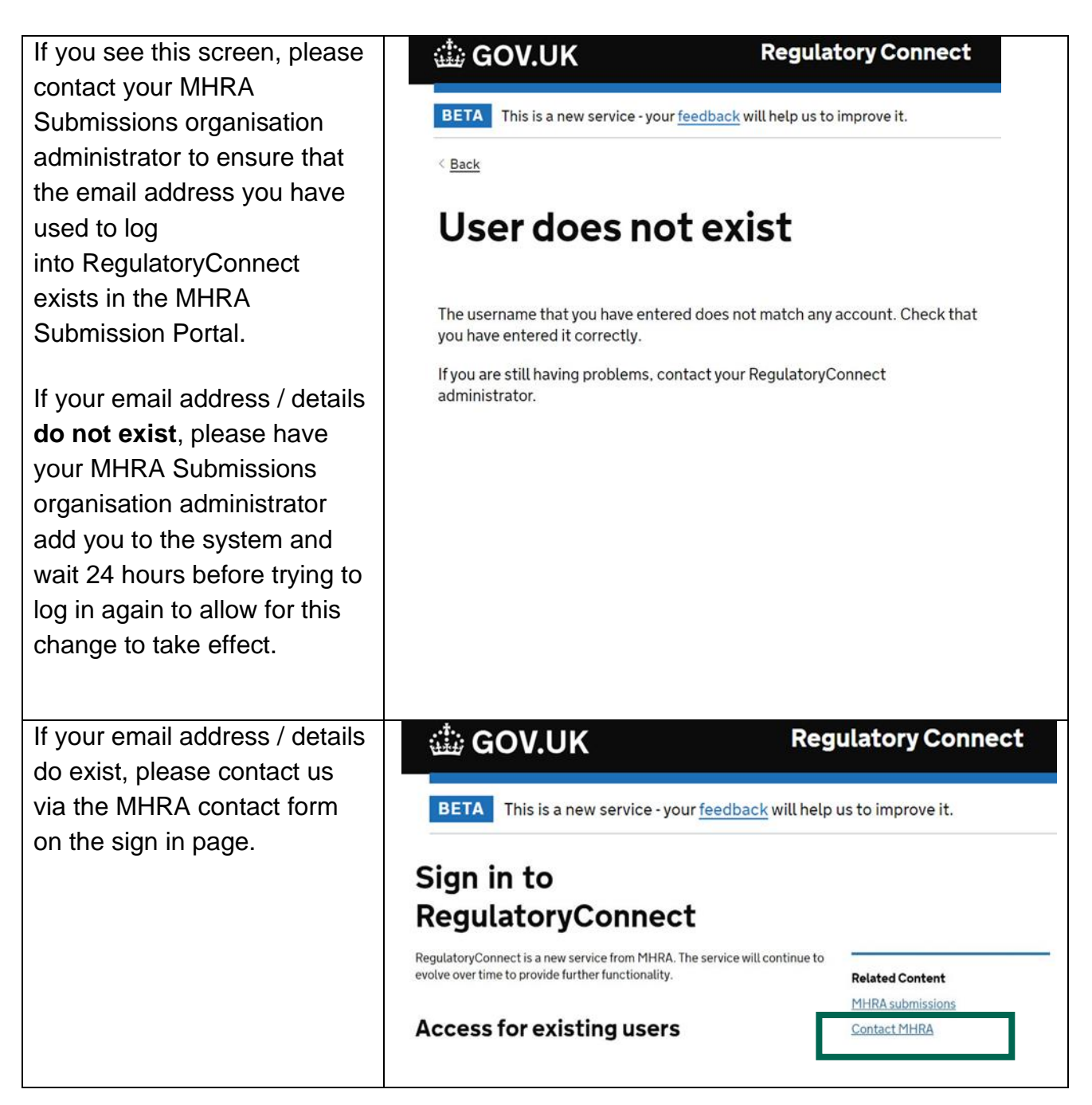

### No company data to display

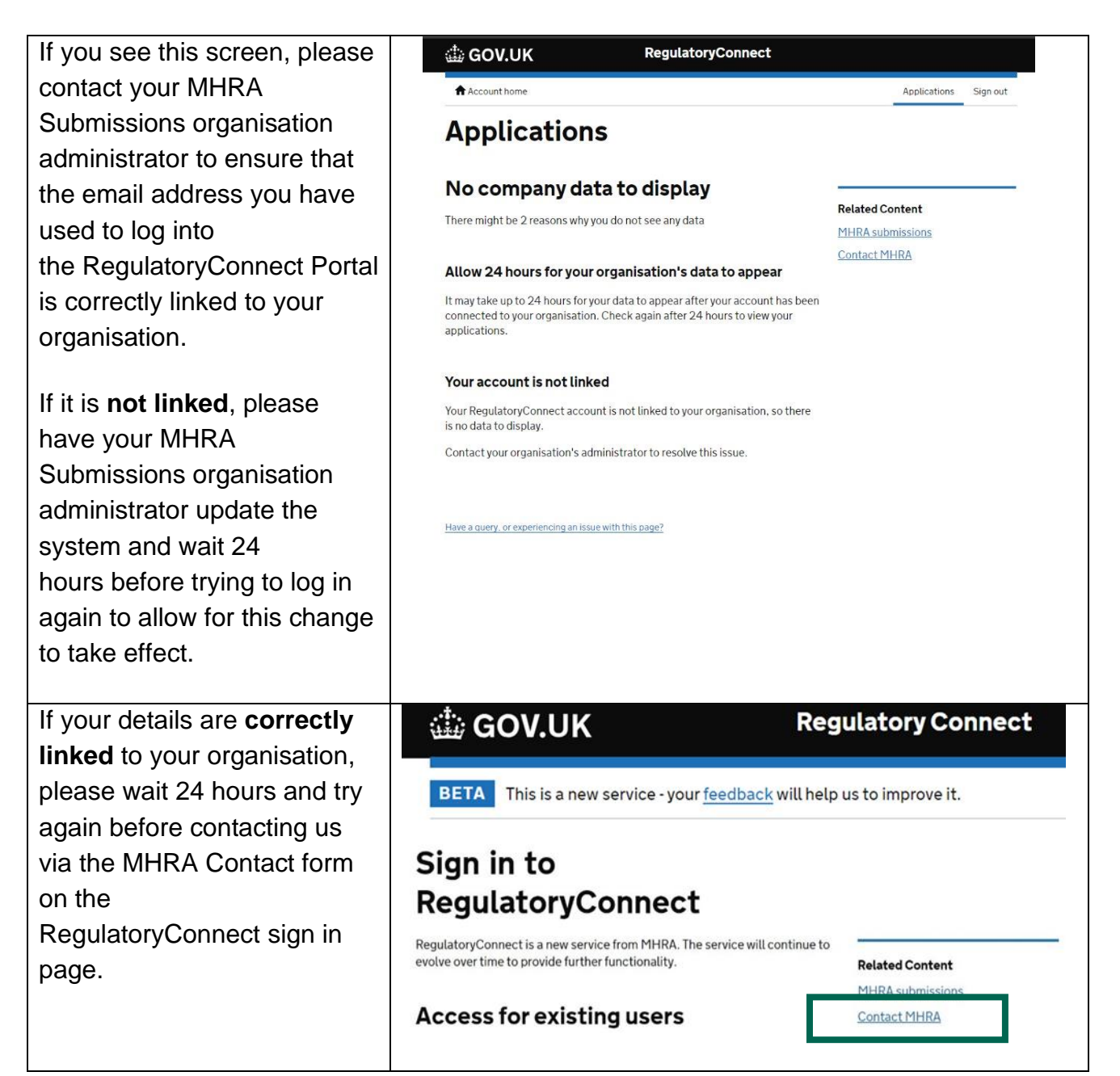

© Crown copyright 2022 Open Government Licence

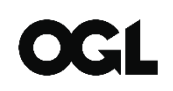

Produced by the Medicines and Healthcare products Regulatory Agency. www.gov.uk/mhra

You may re-use this information (excluding logos) free of charge in any format or medium, under the terms of the Open Government Licence. To view this licence, visit <u>http://www.nationalarchives.gov.uk/doc/open-government-licence</u> or email: <u>psi@nationalarchives.gsi.gov.uk</u>.

Where we have identified any third-party copyright material you will need to obtain permission from the copyright holders concerned.

The names, images and logos identifying the Medicines and Healthcare products Regulatory Agency are proprietary marks. All the Agency's logos are registered trademarks and cannot be used without the Agency's explicit permission.